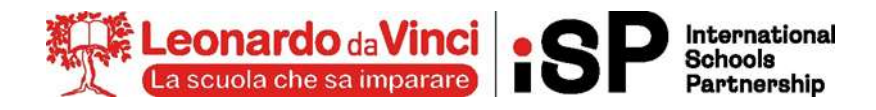

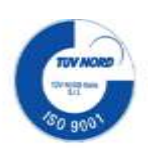

Circolare n.15

Bergamo, 1 ottobre 2024

## AGLI STUDENTI, AI GENITORI E AI DOCENTI

## **OGGETTO: Google Calendar**

In questi giorni sono stati condivisi su Google i calendari delle verifiche delle varie classi. In questo modo ogni studente potrà controllare anche da casa come sono state pianificate le verifiche dai suoi insegnanti.

Di seguito riportiamo le istruzioni per la condivisione del calendario della propria classe:

- 1. Accedere a Google con il proprio utente di Leomail
- 2. Cliccare sul link *aggiungi questo calendario* presente nella mail che verrà inviata all'indirizzo di posta di ogni studente per accettare la condivisione del calendario come mostrato nel seguente esempio:

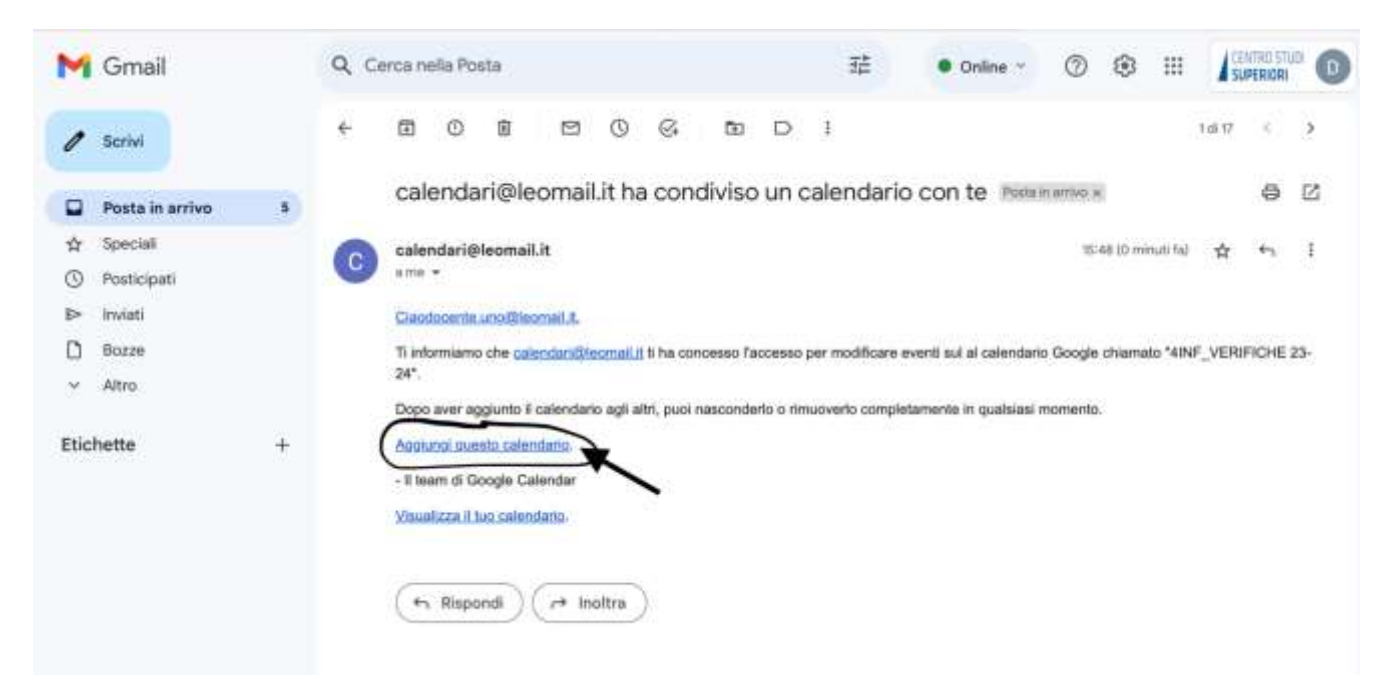

3. Si aprirà in automatico Google Calendar. Cliccare su **Aggiungi** per accettare la condivisione come nel seguente esempio:

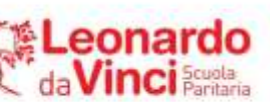

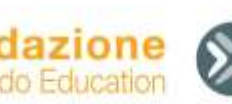

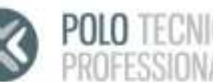

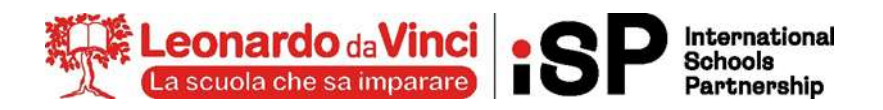

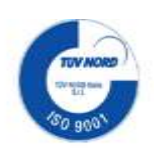

| = 🚺 Celendar              | .001 512 | Setterritere 20 | 0.e |                     |                           | 4 0      | S Antones - 1 | 0 = /mm 0 |
|---------------------------|----------|-----------------|-----|---------------------|---------------------------|----------|---------------|-----------|
| + 100 +                   |          | 22<br>22        | 23  | 24<br>24            | 25                        | 44<br>26 | Ö             | 28 e      |
|                           |          |                 |     |                     |                           |          |               |           |
|                           |          |                 |     |                     |                           |          |               |           |
|                           |          |                 |     |                     |                           |          |               |           |
|                           |          |                 |     |                     |                           |          |               | *         |
| Accellation.              |          |                 |     | Applungi salandaris |                           |          |               |           |
| Second and a state of the |          |                 |     | <3005bf1055cm562ave | 199620107c0/04441c7000134 |          |               |           |
| All - Department and      |          |                 |     |                     | Areada Approved           |          |               |           |
| 20 March 100              |          |                 |     |                     |                           |          |               |           |
| interioriert (* )         |          |                 |     |                     |                           |          |               |           |
| S Incluse                 |          |                 |     |                     |                           |          |               |           |
| Annual + A                |          |                 |     |                     |                           |          |               |           |
| D Design Bill             |          |                 |     |                     |                           |          |               |           |
|                           |          |                 |     |                     |                           |          |               |           |

Dopo tali operazioni il calendario delle verifiche comparirà nella barra laterale di sinistra di Google Calendar

|                                               | DOM       | LUN       | MAR |
|-----------------------------------------------|-----------|-----------|-----|
| Crea -                                        | 22        | 23        | 24  |
| ettembre 2024 < >                             | BMT+0Z    | a Ufficio |     |
| LMMQVS                                        | U AM      |           |     |
| 2 9 4 5 6 7<br>9 10 11 12 13 14               | 16 AM     |           |     |
| 16 17 18 19 20 21<br>23 24 25 26 <b>27</b> 28 | 11 AM     |           |     |
| 30 1 2 3 4 5<br>7 8 9 10 11 12                | 12.PM     |           |     |
| icontrati con                                 | 1 PM      |           |     |
| 왔 Cerca persone                               | 2.PM      |           |     |
| iformazioni sull'uso del 🔿<br>2 - 28 SET 2024 | 3 Ph3     |           |     |
| h in riunioni (media: 0 h)                    | a PM      |           |     |
| Altre statistiche                             | 5 PA      |           |     |
| miei calendari 🔨 🔨                            | 6.PM      |           |     |
| 2 Docente Uno<br>2 Corso di prova             | 7 PR      |           |     |
| Z Tasks                                       | 8 PM      |           |     |
| itri calendari + ^                            | 9 PM      |           |     |
| BINF_VERIFICHE 24-25                          | 10 PM     |           |     |
|                                               | 16-97-029 |           |     |

CENTRO STUDI SUPERIORI S.r.I. ENTE GESTORE Via G.B.Moroni, 255 - 24127 Bergamo Tel. 035 25:00.90 - Fax 035:26:23:35 PIVA/C.F. 02388300168 WWW.CENTROSTUDI.IT

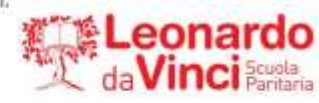

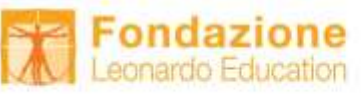

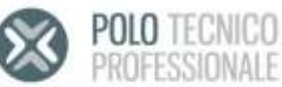

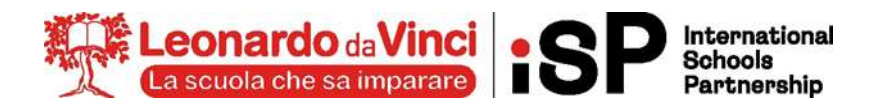

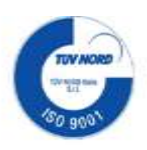

E' possibile installare l'applicazione Google Calendar anche sul proprio smartphone o tablet per avere il calendario sempre a portata di mano.

In Google Calendar viene riportata la programmazione presente sui calendari cartacei affissi in tutte le classi, tuttavia, in caso di differenze, fa fede quanto riportato in Google Calendar.

IL DIRIGENTE SCOLASTICO

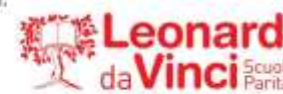

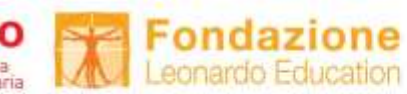

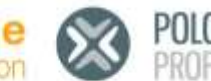

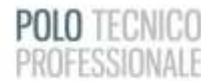